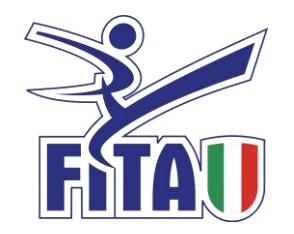

# **ISCRIZIONE**

| Necessario per l'access                                                                                |                    |                     |        |
|----------------------------------------------------------------------------------------------------|--------------------|---------------------|--------|
| necessario per l'accessi                                                                               | o ai CORSI NAZIONA | LI PER INSEGNANTI T | ECNICI |
| Nome *                                                                                                 |                    |                     |        |
|                                                                                                    |                    |                     |        |
| Nome Cognome                                                                                           |                    |                     |        |
| Data *                                                                                                 |                    |                     |        |
|                                                                                                    |                    |                     |        |
| GG MM AAAA                                                                                             |                    |                     |        |
| Codico Tessora (Matricola                                                                              | Enderale) *        |                     |        |
| cource ressera (matricola                                                                              | rederater          |                     |        |
|                                                                                                    |                    |                     |        |
| REGIONE *                                                                                              |                    | -                   |        |
|                                                                                                    |                    |                     |        |
| E-mail *                                                                                               |                    |                     |        |
|                                                                                                    |                    |                     |        |
| Grado *                                                                                                |                    |                     |        |
|                                                                                                    |                    |                     |        |
|                                                                                                    |                    |                     |        |
|                                                                                                    |                    |                     |        |
| Seleziona un'opzione *                                                                                 |                    |                     |        |
| Seleziona un'opzione *     Aspirante Allenatore                                                        |                    |                     |        |
| <ul> <li>Seleziona un'opzione *</li> <li>Aspirante Allenatore</li> <li>Aspirante Istruttore</li> </ul> |                    |                     |        |

Per poter ottenere le credenziali di accesso al corso, è innanzitutto necessario compilare il form disponibile in questa pagina:

https://www.taekwondoitalia.it/formazione/esami-e-qualifiche/corsi-propedeutici.html

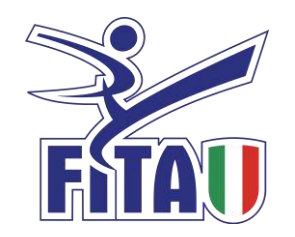

## ATTIVAZIONE ACCOUNT

Oggi

★ scuola@taekwondoitalia.it

Dopo aver completato correttamente il form nel sito, riceverai entro 2/3 giorni lavorativi una mail di conferma all'indirizzo e-mail da te inserito in fase di compilazione del form a conferma dei dati inseriti in fase di registrazione.

Conferma la tua iscrizione al Corso Aspiranti Maestri

4

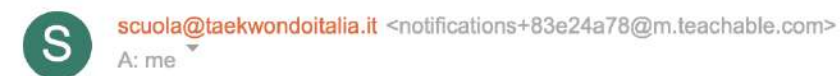

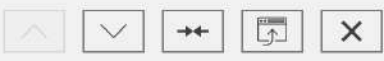

09:37 ★

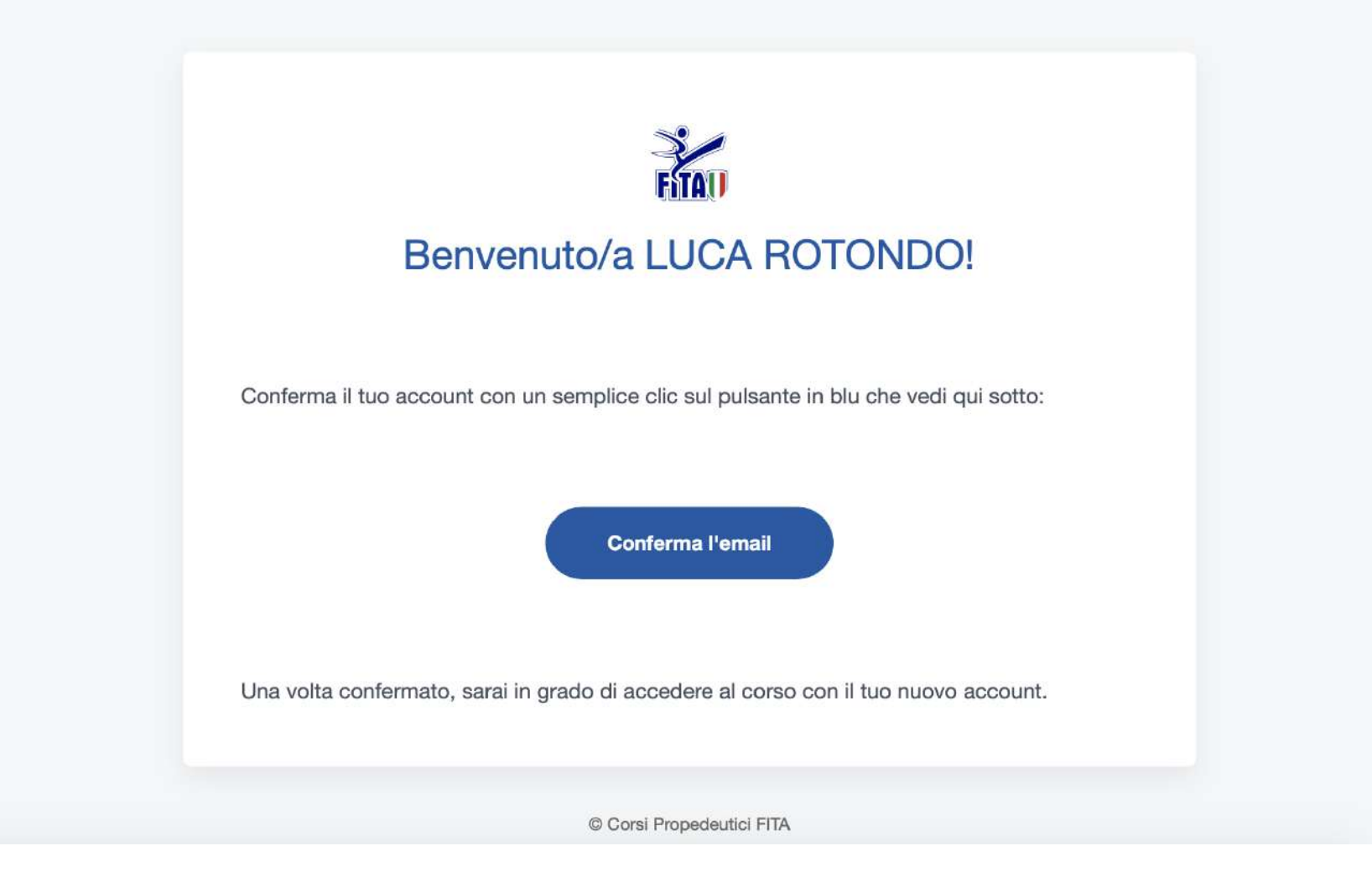

Conferma l'indirizzo e-mail, che sarà a seguire utilizzato come nome utente e crea una password sicura composta da numeri, lettere e caratteri alfanumerici per completare l'iscrizione al Corso specifico per cui hai fatto richiesta in fase d'iscrizione.

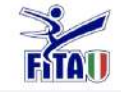

| Imposta | una | Passwor | d |
|---------|-----|---------|---|
|---------|-----|---------|---|

Potrai da subito utilizzare queste credenziali per accedere al Corso Aspiranti Maestri

| digital@taekwondoitalia.it |                   |   |
|----------------------------|-------------------|---|
|                            |                   |   |
| Nome completo              |                   | _ |
| LUCA ROTONDO               |                   |   |
| Password                   | Conferma Password |   |
|                            | •••••             |   |
|                            |                   |   |

Conferma il tuo nome utente (Nome e Cognome) e crea una password che ti servirà per accedere all'area riservata del corso.

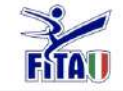

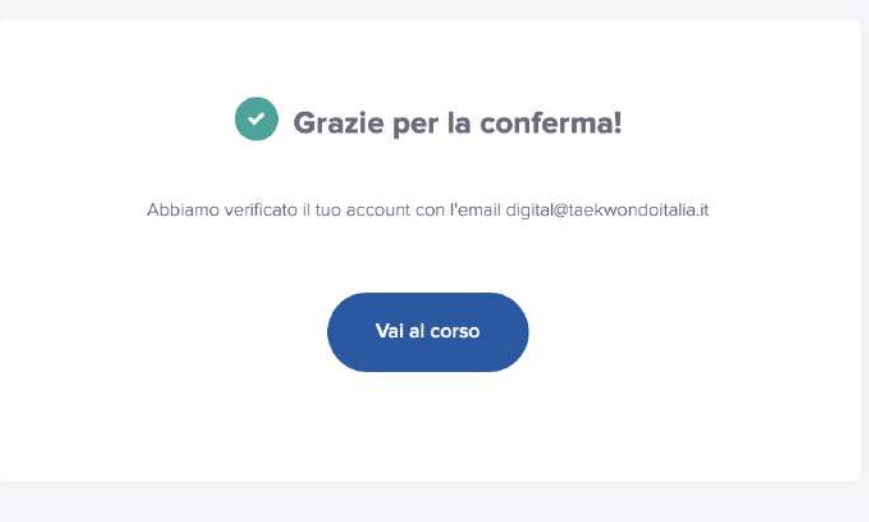

Dopo aver completato la procedura d'iscrizione, puoi accedere alla piattaforma cliccando su «Vai al corso».

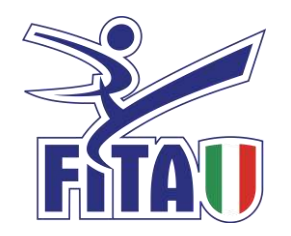

## LA PIATTAFORMA

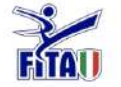

Q

Trova un corso

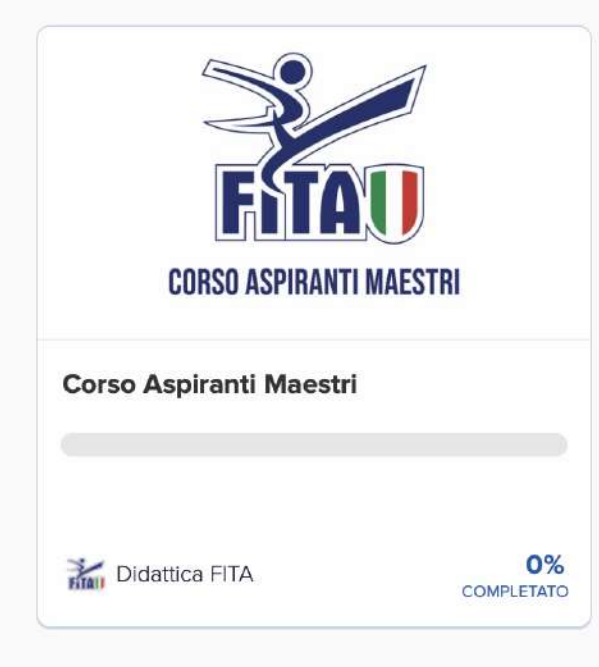

Al primo accesso, verrai automaticamente indirizzato alla tua LOGIN AREA, con accesso al Corso per il quale avrai richiesto l'iscrizione attraverso il form.

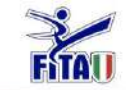

## **Corsi Propedeutici FITA**

ACCEDI

© Corsi Propedeutici FITA 2020

Termini di servizio Privacy Policy

In qualsiasi momento potrai riprendere a seguire il corso da dove lo avevi interrotto. Ai login successivi al primo dovrai effettuare nuovamente l'accesso alla tua area riservata attraverso il link qui sotto:

https://taekwondofita.teachable.com

Accedi

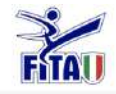

### Iscriviti a Corsi Propedeutici FITA

| Indirizzo Email                                  |                                                                                   |
|--------------------------------------------------|-----------------------------------------------------------------------------------|
| Password                                         | Conferma Password                                                                 |
| Accetto di ricevere e-m                          | ail di istruzione e promozionali                                                  |
| Sono d'accordo Teach<br>E Corsi Propedeutici FIT | able's Condizioni d'uso & Privacy Policy<br>A's Condizioni d'uso & Privacy Policy |
|                                                  | Iscriviti                                                                         |

Dopo aver cliccato su «ACCEDI» clicca su «Accedi con un Account della Scuola»

| Accedi a myTeachable per connettere<br>l'account | Indirizzo Email<br>Password<br>Accedi a Teachable<br>No grazie, torna all'interno della scuola |
|--------------------------------------------------|------------------------------------------------------------------------------------------------|
|                                                  | 🕌 Accedi con un Account della Scuola 🛛 🕌 Crea un account                                       |

Dopo aver inserito nome utente e password si aprirà questa schermata. Clicca su «No grazie, torna all'interno della scuola» per accedere alla tua area riservata.

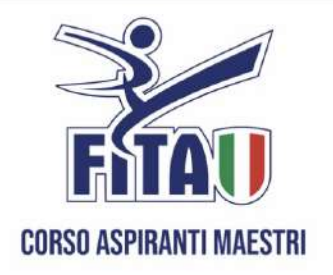

Corso Aspiranti Maestri

0% COMPLETATO

Scheda del corso

```
🛔 II tuo Insegnante
```

| Scheda del corso |                                                               |  |  |  |  |
|------------------|---------------------------------------------------------------|--|--|--|--|
| Inizia           | Inizia la prossima lezione > Video: Aspiranti Maestri (13:46) |  |  |  |  |
| DIDAT            | DIDATTICA E FORMAZIONE                                        |  |  |  |  |
| O                | Video: Aspiranti Maestri (13:46)                              |  |  |  |  |
| 0                | 🖹 Regolamento Quadri Tecnici Federali (Dispensa)              |  |  |  |  |
| 0                | Formazione Maestri                                            |  |  |  |  |
| 0                | La sindrome di adattamento                                    |  |  |  |  |
| 0                | 🖹 Quaderno Tecnico Aspiranti Maestri (Dispensa)               |  |  |  |  |
| A ME             | DICINA DELLO SPORT                                            |  |  |  |  |
| 0                | Doping                                                        |  |  |  |  |
| 0                | Allegato TUE                                                  |  |  |  |  |
| 0                | Psicologia: l'Atleta adolescente nel Taekwondo moderno        |  |  |  |  |
|                  | GOLAMENTO DI GARA                                             |  |  |  |  |
| 0                | Il Combattimento                                              |  |  |  |  |

Il corso è strutturato in moduli. Ogni modulo contiene al suo interno delle lezioni o video lezioni.

|       | 0                                                         | ← Lezione precedente                           |                             |  |
|-------|-----------------------------------------------------------|------------------------------------------------|-----------------------------|--|
| Cor   | so Aspiranti Maestri                                      | Regolamento Quadri Tecnici Federali (Dispensa) |                             |  |
|       | 0% COMPLETATO                                             |                                                |                             |  |
| DIDAT | TICA E FORMAZIONE                                         |                                                |                             |  |
| 0     | Video: Aspiranti Maestri (13:46)                          |                                                | à -                         |  |
| ●     | 🖺 Regolamento Quadri Tecnici Federali<br>(Dispensa)       |                                                |                             |  |
| 0     | Formazione Maestri                                        | Contenuto della                                | lezione bloccato            |  |
| 0     | La sindrome di adattamento                                | Hai una lezione precedente                     | che non è stata completata. |  |
| 0     | Quaderno Tecnico Aspiranti Maestri<br>(Dispensa)          | Vai all'ultin                                  | ma lezione                  |  |
| A ME  | DICINA DELLO SPORT                                        |                                                |                             |  |
| 0     | Doping                                                    |                                                |                             |  |
| 0     | Allegato TUE                                              |                                                |                             |  |
| 0     | Psicologia: l'Atleta adolescente nel<br>Taekwondo moderno |                                                |                             |  |
|       | GOLAMENTO DI GARA                                         |                                                |                             |  |

🕒 II Combattimento

0

Ogni lezione va seguita sino al 90% del completamento della stessa per poter accedere alla lezione successiva, altrimenti bloccata.

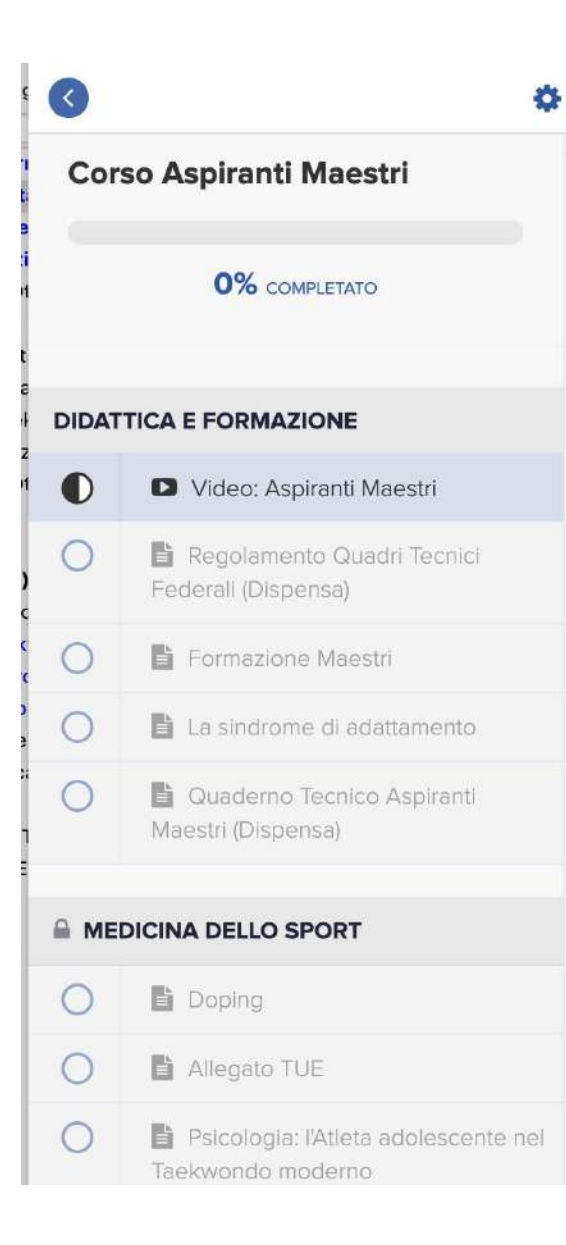

### Completa e continua 🔶

### Video: Aspiranti Maestri

### Modello di prestazione

FITAN

Un modello è una rappresentazione, uno schema (mentale o convenzionale) che mira a riprodurre gli elementi essenziali di un processo, le caratteristiche strutturali di un oggetto, le relazioni esistenti tra diversi elementi di un sistema. Platonov 2004

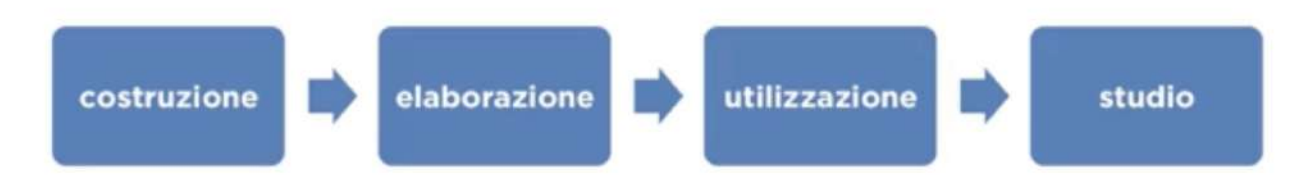

DETERMINARE e PRECISARE le caratteristiche del processo di preparazione

sportiva e di partecipazione alle gare, allo scopo di migliorarlo. Platonov 2004

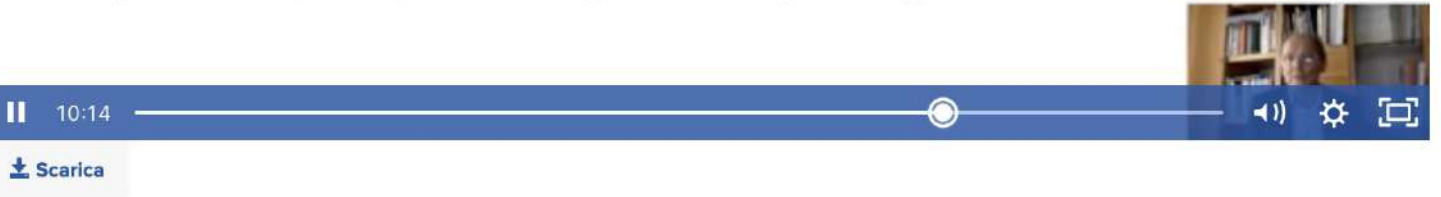

Ogni video lezione ha un player video integrato con i controlli base relativi al volume, modalità schermo intero e funzione «airplay», per trasmettere il video ad una smart tv connessa in rete. È possibile altresì effettuare il download del video sul proprio dispositivo.

### Corso Aspiranti Maestri

### Regolamento Quadri Tecnici Federali (Dispensa)

### 8% COMPLETATO

### DIDATTICA E FORMAZIONE

| 0 | Video: Aspiranti Maestri (13:46)                 |
|---|--------------------------------------------------|
| • | Regolamento Quadri Tecnici Federa<br>(Dispensa)  |
| 0 | Formazione Maestri                               |
| 0 | La sindrome di adattamento                       |
| 0 | Quaderno Tecnico Aspiranti Maestri<br>(Dispensa) |

#### A MEDICINA DELLO SPORT

| 0 | Doping                                                   |
|---|----------------------------------------------------------|
| 0 | 🖺 Allegato TUE                                           |
| 0 | Psicologia: l'Atleta adolescente na<br>Taekwondo moderno |
|   |                                                          |

### A REGOLAMENTO DI GARA

🔵 📲 Il Combattimento

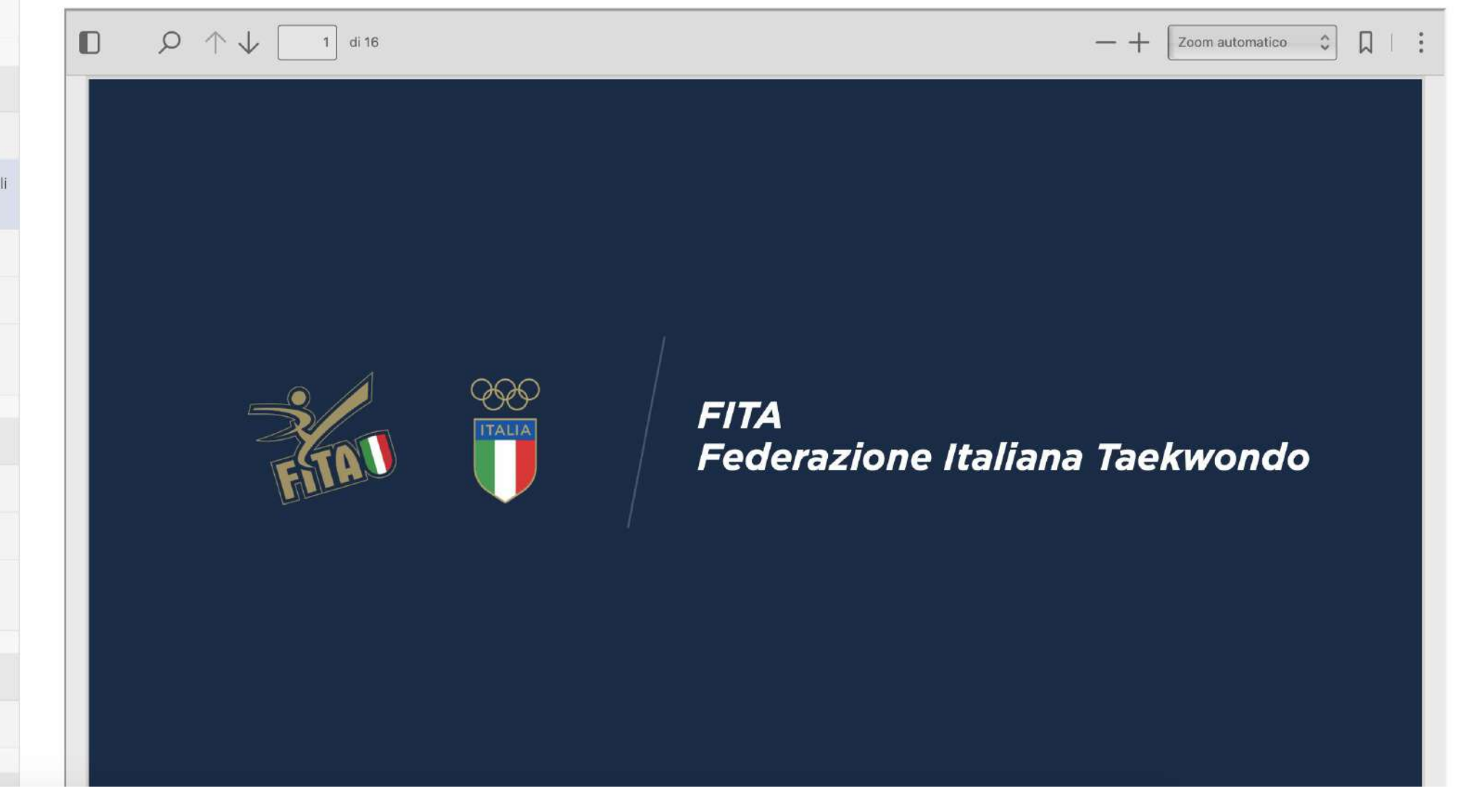

Ogni lezione è composta da diapositive in formato PDF, con tutti i controlli del player integrato. Le «dispense», menzionate tra parentesi, sono altresì scaricabili nel proprio dispositivo.

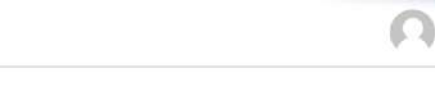

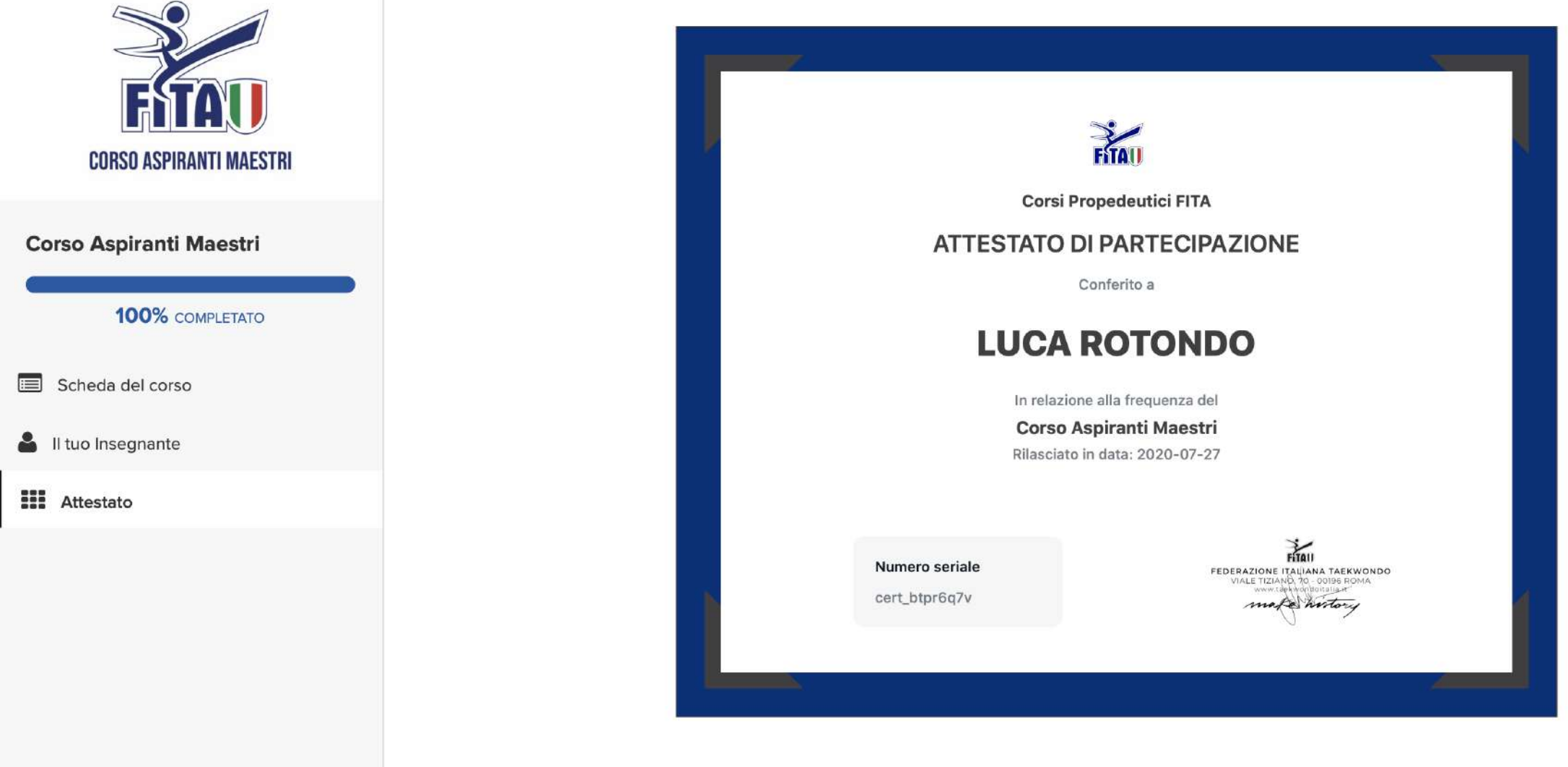

Completando le lezioni al 100%, verrà rilasciato l'attestato di partecipazione al corso con un **numero seriale** collocato all'interno dell'attestato. Il **numero seriale** va conservato perché servirà come requisito propedeutico per l'iscrizione al Corso Nazionale.

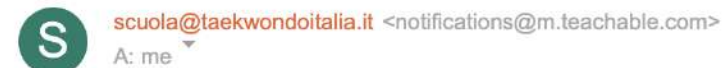

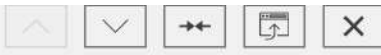

10:29 ★

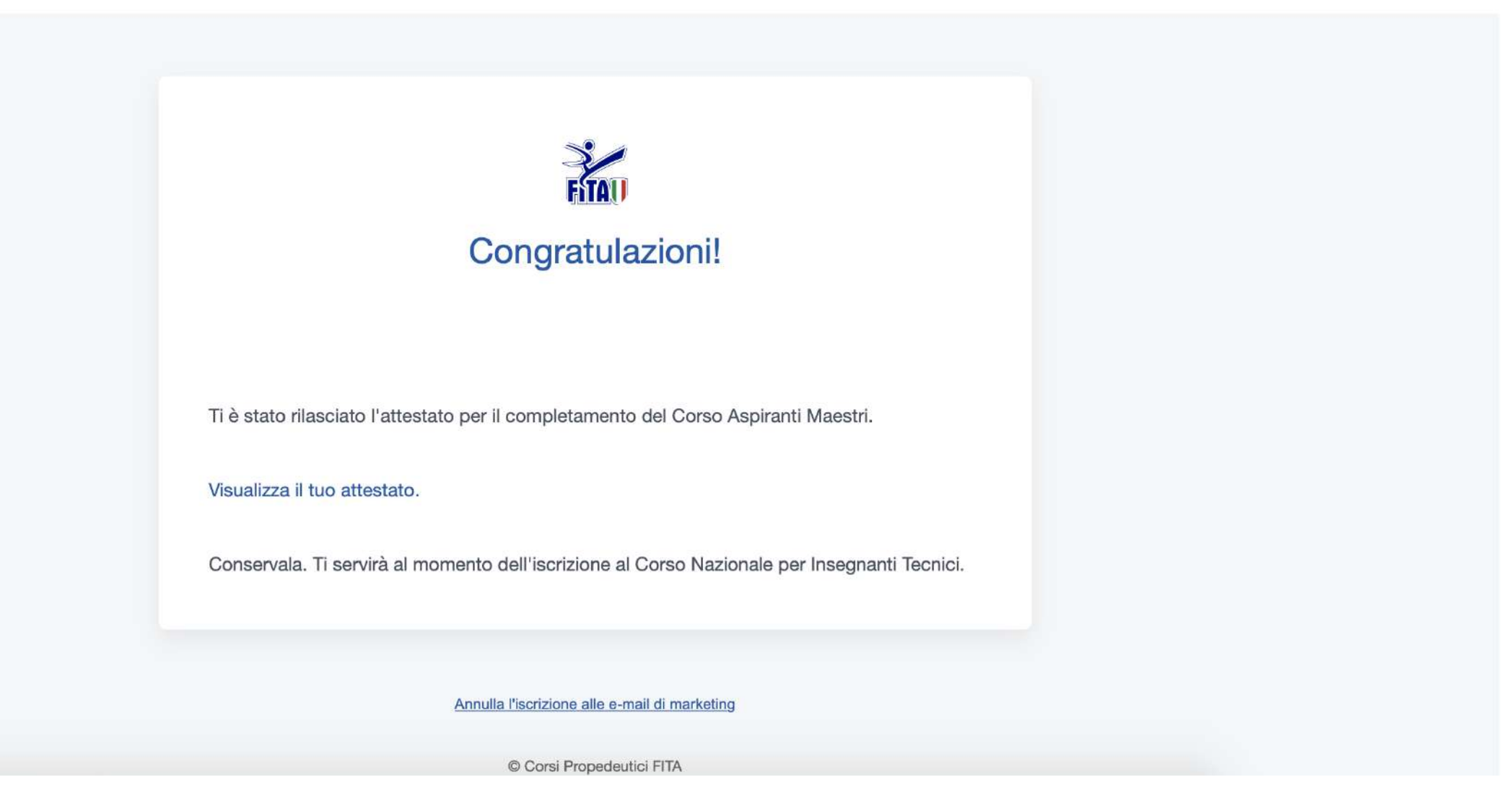

A conferma del completamento del Corso Online, riceverai una mail nella tua casella di posta elettronica dove potrai visualizzare il tuo attestato.